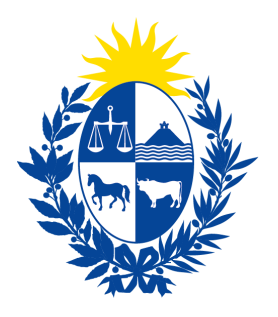

Ministerio Unidad de Economía Defensa del y Finanzas Consumidor

# Instructivo del trámite

Denuncias Vinculadas a las Ferias Administradas por el MEF

Ministerio de Economía y Finanzas

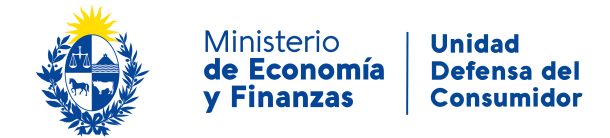

### Objetivo

Instruir a los **Ciudadanos** en la ejecución del trámite en línea de **Denuncias Vinculadas a Ias Ferias Administradas por el MEF**.

#### Temática

1- Cómo hacer un trámite de **Denuncias Vinculadas a las Ferias Administradas por el MEF**. Requisitos necesarios.

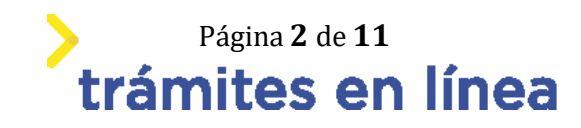

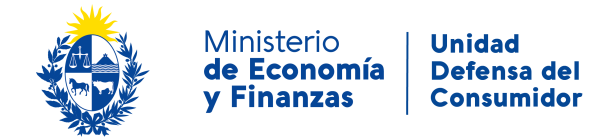

# ¿Cómo hacer un trámite de Denuncias Vinculadas a las Ferias Administradas por el MEF?

Para acceder al trámite utilice la siguiente URL

https://www.tramitesenlinea.mef.gub.uy/Apia/portal/tramite.jsp?id=2687

#### Paso 1: Autenticación

Se ingresa al trámite a través del Portal . No es necesario tener usuario autenticado, sino que se deberá ingresar un mail válido para iniciar el trámite, y en el caso de no continuarlo se retomara desde el correo proporcionado para retomar el trámite.

| Correo electrónico — |                                                                     |         |
|----------------------|---------------------------------------------------------------------|---------|
| Ingrese la           | casilla de mail donde se le debe enviar información sobre este trán | nite.   |
| Correo e             | electrónico: *                                                      |         |
| Código de            | verificación:                                                       | 2<br>•) |
|                      |                                                                     |         |

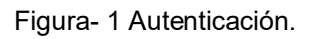

#### Paso 2: Cláusula de consentimiento

#### 1- Aceptar cláusula de consentimiento informado

En formulario se le informar al ciudadano dónde y por quién serán manipulados sus datos personales y deberá seleccionar si acepta o no que sus datos personales se guarden. El trámite solo se puede realizar si ciudadano acepta esta cláusula.

Seleccione la opción "Acepto los términos".

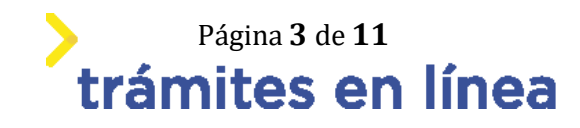

|             |                                                                                                    |                                                                                                    | Ministerio<br><b>de Economía<br/>y Finanzas</b>                                                                                                    | Unida<br>Defei<br>Const                                                                              | nd<br>nsa del<br>umidor                                                                                                    |                                                           |
|-------------|----------------------------------------------------------------------------------------------------|----------------------------------------------------------------------------------------------------|----------------------------------------------------------------------------------------------------|----------------------------------------------------------------------------------------------------|----------------------------------------------------------------------------------------------------|-----------------------------------------------------------|
| Clausula de | e consentimiento infor<br>De conformidad con la L<br>Data (LPDP), los datos su<br>exclusivamente para la si<br>El responsable de la base<br>acceso, rectificación, actu<br>contactar vía correo elec | ey N° 18.331, o<br>iministrados po<br>iguiente finalid<br>e de datos es la<br>ualización, inclu<br>trónico a secre | de 11 de agosto de 2008, de<br>or usted quedarán incorpor<br>lad: Denuncias Vinculadas a<br>a Unidad Defensa del Consu<br>usión o supresión, es Av. Ur<br>tariaudeco@consumidor.gu | e Protección d<br>ados en una l<br>las Ferias Ad<br>umidor y la di<br>uguay 948 de<br>ıb.uy, según l | le Datos Personales y Acció<br>base de datos, la cual será p<br>ministradas por el MEF.<br>rección donde podrá ejerce<br>la ciudad de Montevideo, o<br>o establecido en la LPDP. | n de Habeas<br>procesada<br>er los derechos de<br>o puede |
|             | ¿Acepto los términos?: *                                                                                                    | O Acepto<br>No ace                                                                                                 | los términos.<br>pto los términos.                                                                                                    |                                                                                                    |                                                                                                    |                                                           |

Figura- 2 Cláusula.

Se puede observar en la parte superior del trámite un mensaje informativo donde se informa el **código provisorio** que se le asigna al trámite y el correo al que se le envió el mail para retomar el trámite en caso de ser necesario.

|   | Los campos indicados con * son obligatorios                                                                                                    |
|---|----------------------------------------------------------------------------------------------------|
| 0 | Se le ha asignado el código: 3260 a su solicitud de inicio de trámite.<br>Le hemos enviado un correo electrónico a la siguiente casilla: <b>apiatrm@gmail.com</b> con la información requerida para retomar el trámite en caso que sea necesario. |

Figura- 3 Mensaje de inicio.

Si se selecciona "*No acepto los términos*", no podrá continuar al trámite y se mostrará al ciudadano el siguiente mensaje: "*No puede continuar con el trámite si no acepta los términos de la cláusula*".

| usula de | e consentimiento infor                                                                                           | mado                                                                                                    |                                                                                                    |                                                |
|----------|----------------------------------------------------------------------------------------------------|----------------------------------------------------------------------------------------------------|----------------------------------------------------------------------------------------------------|------------------------------------------------|
| 0        | De conformidad con la Le<br>Data (LPDP), los datos su<br>exclusivamente para la sig<br>El responsable de la base | ey N° 18.331, de 11 de agosto de 2008, d<br>ministrados por usted quedarán incorpor<br>guiente finalidad: Denuncias Vinculadas a<br>de datos es la Unidad Defensa del Consi | e Protección de Datos Personales y Acció<br>ados en una base de datos, la cual será p<br>las Ferias Administradas por el MEF.<br>imidor y la dirección donde podrá ejerce | n de Habeas<br>procesada<br>er los derechos de |
|          | acceso, rectificación, actu<br>contactar vía correo elect                                                        | alización, inclusión o supresión, es Av. Ur<br>rónico a secretariaudeco@consumidor.g                                                                                        | uguay 948 de la ciudad de Montevideo,<br>Ib.uy, según lo establecido en la LPDP.                                                                                          | o puede                                        |
|          | ¿Acepto los términos?: *                                                                                         | <ul> <li>Acepto los términos.</li> <li>No acepto los términos.</li> </ul>                                                                                                   | Error                                                                                                    |                                                |
|          |                                                                                                    |                                                                                                    | ¡No puede continuar con el t<br>cláusula!                                                                                                    | rámite si no acepta los término                |

Figura- 4 Cláusula no aceptada.

Página 4 de 11 trámites en línea

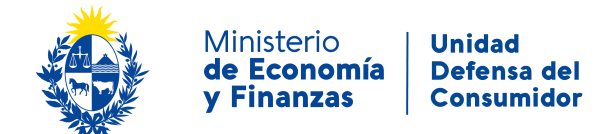

#### Paso 3: Datos del Solicitante

# 2- Seleccione tipo de persona.

| Tipo de persona    |                  |  |
|--------------------|------------------|--|
| Tipo de persona: * | •                |  |
|                    | Persona Física   |  |
|                    | Persona Jurídica |  |

Figura- 5 Tipo de persona

En caso de *Persona física* ingrese los datos.

Ingresa datos poblacionales.

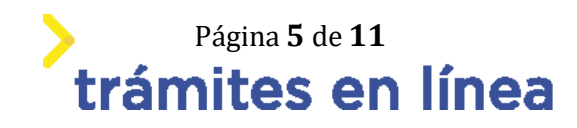

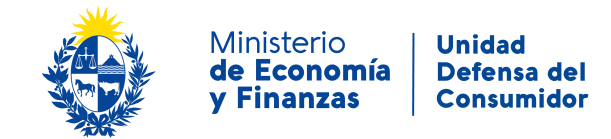

| Datos poblacionales                    |
|----------------------------------------|
|                                        |
| Género: *                              |
| Ascendencia étnico-racial principal: * |
| Nivel educativo alcanzado: *           |
| و Posee alguna discapacidad? *         |
|                                        |
| No posee discapacidad                  |
| Discapacidad visual                    |
| Discapacidad física                    |
| Discapacidad auditiva                  |
| Discapacidad intelectual               |
| Discapacidad psicosocial               |
| No sabe / No contesta                  |
|                                        |
|                                        |

Figura- 6 Datos poblacionales

3- Ingrese datos persona física.

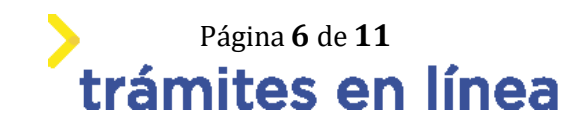

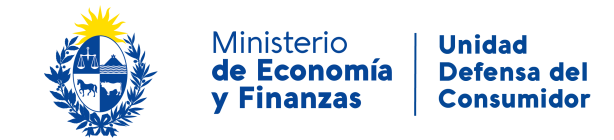

| — Datos Persona Física —  |                                                                     |              |
|---------------------------|---------------------------------------------------------------------|--------------|
|                           |                                                                     |              |
|                           |                                                                     |              |
| País emisor: *            | •                                                                   |              |
|                           |                                                                     |              |
|                           | []                                                                  |              |
| Documento de identidad: * | •                                                                   |              |
|                           |                                                                     |              |
|                           |                                                                     |              |
| Numero de documento: *    |                                                                     |              |
|                           | En caso de elegir país emisor Uruguay, ingresar documento sin punto | s ni guiones |
|                           |                                                                     |              |
| Nombres: *                |                                                                     |              |
| Nonibies.                 |                                                                     |              |
|                           | · · · · · · · · · · · · · · · · · · ·                               |              |
| Apellidos: *              |                                                                     |              |
|                           |                                                                     |              |
|                           | -                                                                   |              |
| Fecha de Nacimiento: *    |                                                                     |              |
|                           |                                                                     |              |
|                           |                                                                     |              |

Figura- 7 Persona fisica

| - Datos de Domisilio |                                               |  |
|----------------------|-----------------------------------------------|--|
| Datos de Domicilio   |                                               |  |
|                      |                                               |  |
|                      |                                               |  |
|                      |                                               |  |
| Calle: *             |                                               |  |
|                      |                                               |  |
|                      |                                               |  |
| Númorou              |                                               |  |
| Numero.              |                                               |  |
|                      |                                               |  |
|                      |                                               |  |
|                      |                                               |  |
|                      |                                               |  |
| Otros Datos:         |                                               |  |
|                      |                                               |  |
|                      | 11                                            |  |
|                      | 🛛 Apto., esquina, bloque, código postal, etc. |  |
|                      | • • • • • • • •                               |  |
|                      |                                               |  |
|                      |                                               |  |

Figura- 8 Datos de domicilio

# 4- Ingrese datos de persona jurídica.

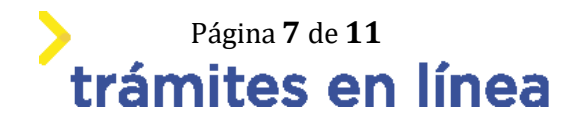

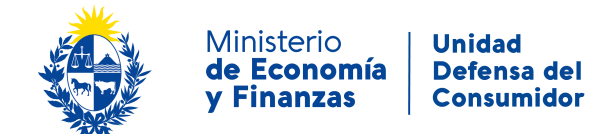

| Datos Persona Jurídica |  |
|------------------------|--|
| RUT: *                 |  |
| Razón Social: *        |  |
|                        |  |

Figura- 9 Persona jurídica

4.1- Si completa el campo **RUT** con un número válido, se autocompletara el campo **razón social.** 

5- Ingresar datos de contacto.

| Datos de Contacto              |                                  |   |
|--------------------------------|----------------------------------|---|
| Teléfono: *                    |                                  |   |
|                                | Debe ingresar un valor númerico. |   |
|                                |                                  | 1 |
| Teléfono alternativo:          |                                  |   |
|                                | Debe ingresar un valor númerico. |   |
|                                |                                  | 1 |
| Correo electrónico: *          |                                  |   |
|                                | Ejemplo: user@mydomain.com       |   |
|                                |                                  | 1 |
| Confirme correo electrónico: * |                                  |   |
|                                | Ejemplo: user@mydomain.com       |   |
|                                |                                  |   |

Figura 10 - Datos de contacto

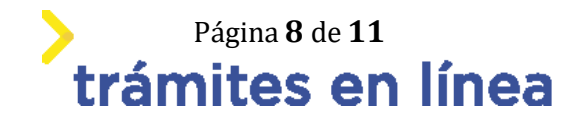

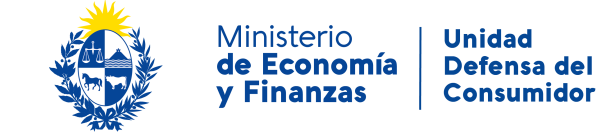

| Notificación | n electrónica                                                                                                    |  |
|--------------|----------------------------------------------------------------------------------------------------|--|
|              | Es de cargo del interesado la verificación del correo electrónico aportado y la comunicación fehaciente de cualquier modificación relacionada al<br>medio de comunicación elegido en relación al mismo, de conformidad con el Decreto, Nº 276/013 de 3 de setiembre de 2013.<br>En caso de no aceptar, no podrá continuar con el trámite en esta modalidad. La comunicación y el resto del trámite deberá realizarse en forma<br>presencial, debiendo concurrir a la oficina en el horario de atención al público. |  |
|              | ✓ Acepto ser notificado en el correo electrónico indicado.                                                                                                    |  |

Figura 11 - Notificación electrónica

Paso 4: Datos de la feria

6- Datos de la feria

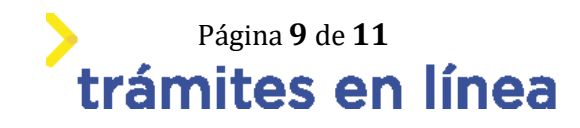

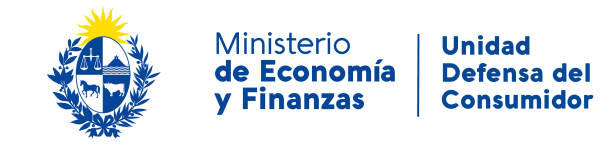

| - Datas da la faria   |                                                          |  |
|-----------------------|----------------------------------------------------------|--|
| Datos de la Teria     |                                                          |  |
|                       |                                                          |  |
|                       |                                                          |  |
| Día de la Feria: *    | •                                                        |  |
|                       |                                                          |  |
|                       |                                                          |  |
| Calle de la feria: *  |                                                          |  |
|                       |                                                          |  |
|                       |                                                          |  |
| Número de puerta: *   |                                                          |  |
|                       | Ingrese número de puerta aproximado que ocupa el puesto. |  |
|                       |                                                          |  |
|                       |                                                          |  |
| Zona: *               | •                                                        |  |
|                       |                                                          |  |
| Bubro                 | _                                                        |  |
| Rubro:                | · · · · · · · · · · · · · · · · · · ·                    |  |
|                       |                                                          |  |
|                       |                                                          |  |
|                       |                                                          |  |
| Denuncia: *           |                                                          |  |
|                       |                                                          |  |
|                       |                                                          |  |
|                       |                                                          |  |
|                       |                                                          |  |
| Otros datos:          |                                                          |  |
|                       |                                                          |  |
|                       |                                                          |  |
|                       |                                                          |  |
| Número de permisario: |                                                          |  |
|                       |                                                          |  |
|                       |                                                          |  |

Figura- 11 Datos de la feria

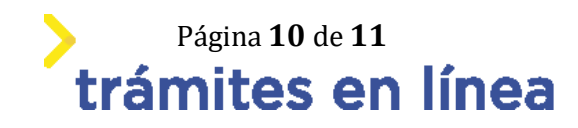

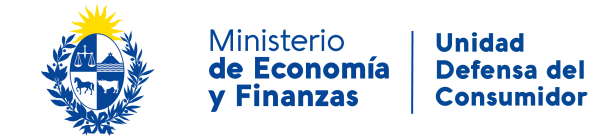

# 7- Documentación

| Archivo<br>3                                       | Descripcion |
|----------------------------------------------------|-------------|
| Suelta los archivos aquí o haz clic para subirlos. |             |
|                                                    |             |
|                                                    |             |

#### Figura- 12 Documentación

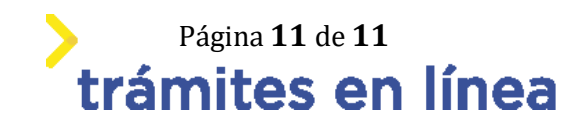